# The Texas Group Catalog Interlibrary Loan Instructions

This basic tutorial will guide you through the process of submitting an Interlibrary Loan request through The Texas Group Catalog from the McAllen Public Library website.

# **Requirements:**

You will need the following in order to place an Interlibrary Loan Request:

- Computer (desktop PC, laptop or tablet)
- Internet access to McAllen Public Library's website
- Valid Library Card which has **no restrictions** and your PIN number
- Email Address

# To place your Interlibrary Loan request

- 1. Go to MPL's website: <u>www.mcallenlibrary.net</u>
- 2. From the "Books & More" menu, click on "Interlibrary Loan." This will take you to the ILL FAQ page.

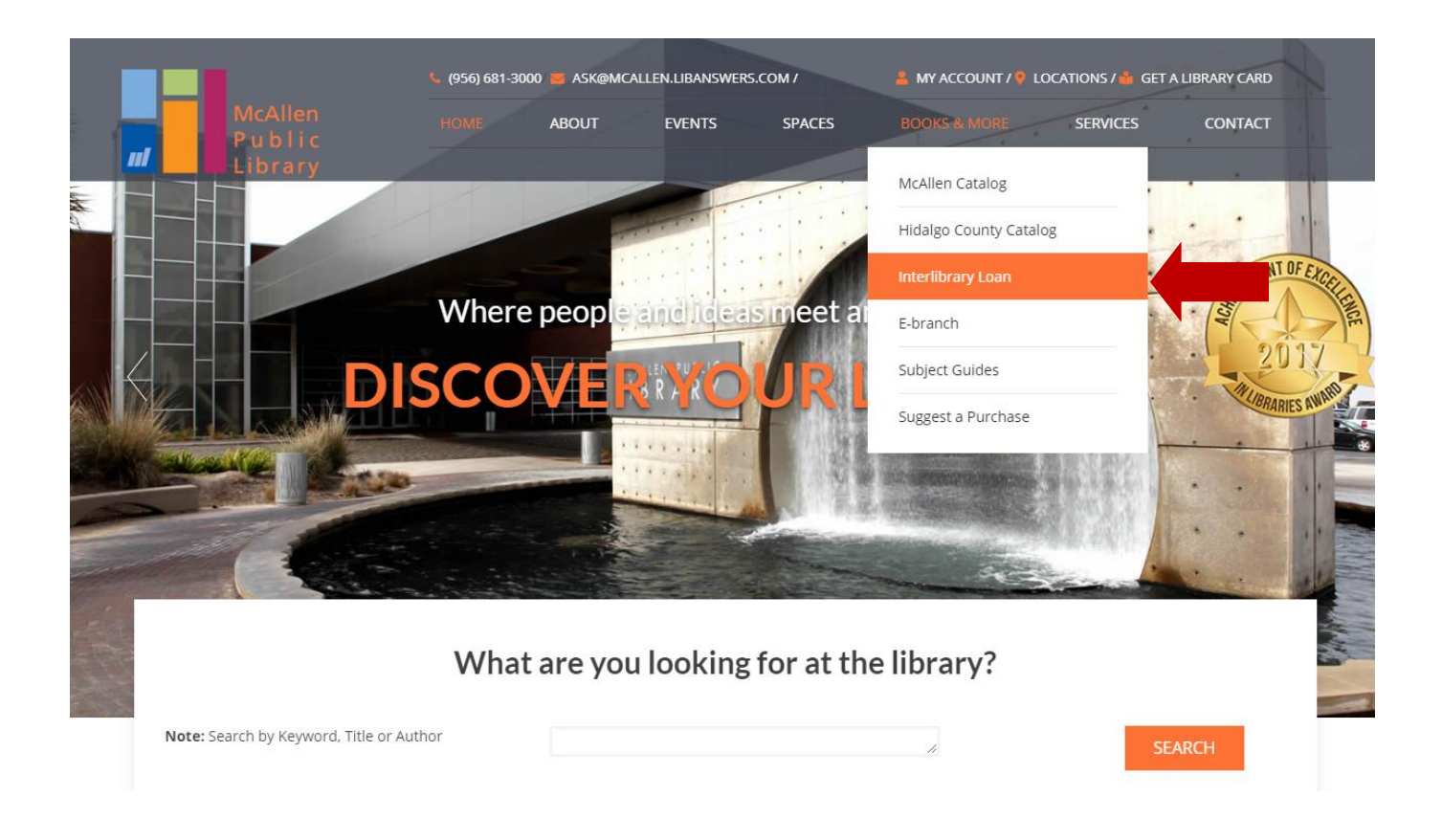

3. Click on the link that says "Click here to access the Interlibrary Loan Catalog."

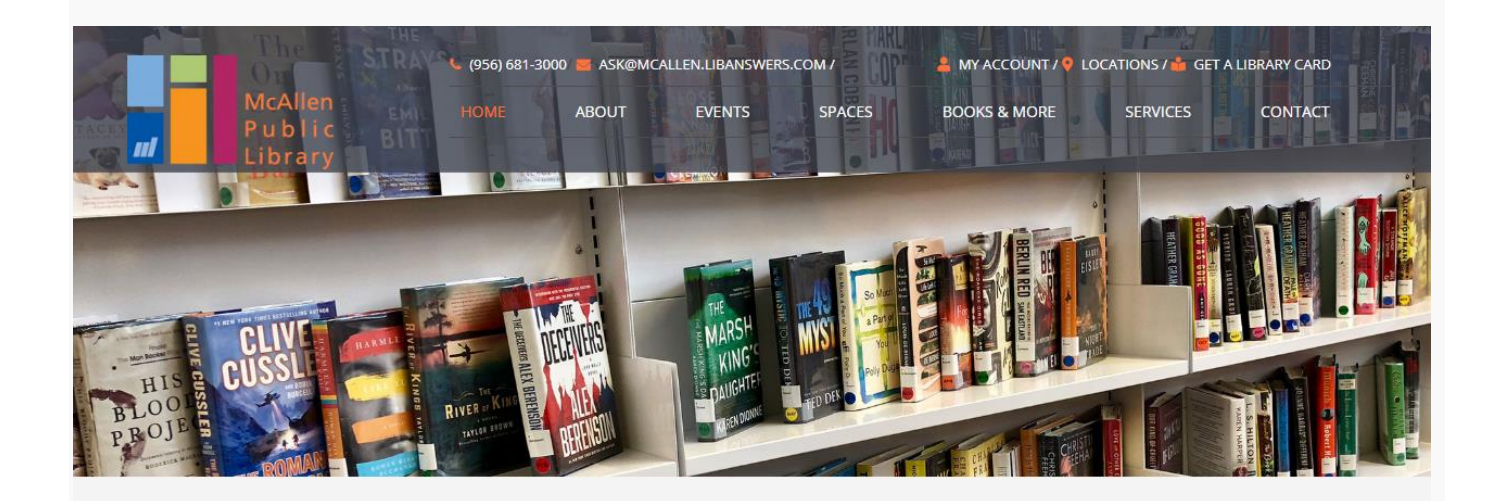

# **INTERLIBRARY LOAN**

Are you looking for something that is not available through the McAllen or Hidalgo County public libraries? Try our Interlibrary Loan service, through which you can request an item from any library in Texas.

Please check the McAllen and Hidalgo County library catalogs before requesting materials through ILL. Requests for items owned by McAllen Public Library and its branches will not be processed unless items requested are more than 30 days overdue or lost on the circulation system. You may also search for and request items through Hidalgo County Library System Catalog.

Click here to access the Intellibrary Loan Catalog.

#### FREQUENTLY ASKED QUESTIONS

#### What is interlibrary loan (ILL)?

Because no library can own everything, Interlibrary Loan is a system that allows libraries to share resources with one another. The ILL Department locates a potential lending

4. The basic search screen is the default landing page for *The Texas Group Catalog*. From the "Basic Search" screen, begin your search by selecting "Libraries Worldwide" from the drop down menu. It is highly recommended that you only use this search option. Using "Libraries Worldwide" increases your chances of receiving an item since it includes all types of libraries from all over the world. However, McAllen Public Library only borrows within the United States.

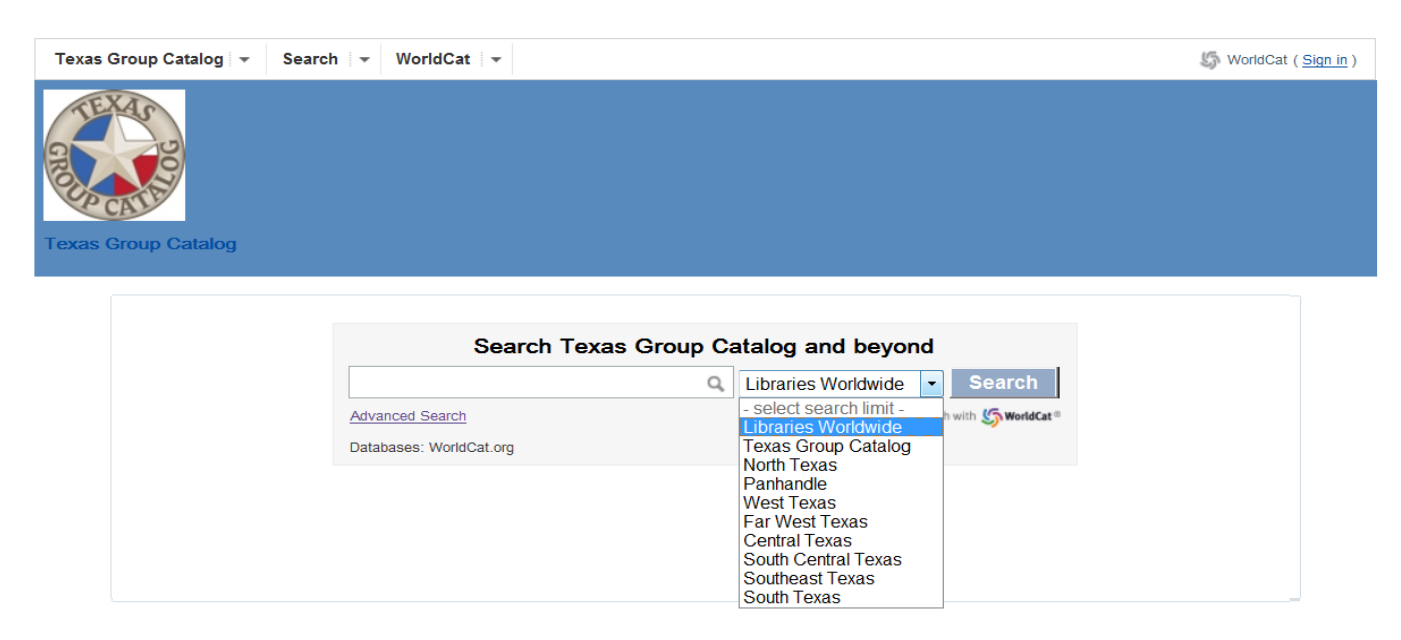

5. Next, enter your search term (Author, Title or Subject.) and click "Search."

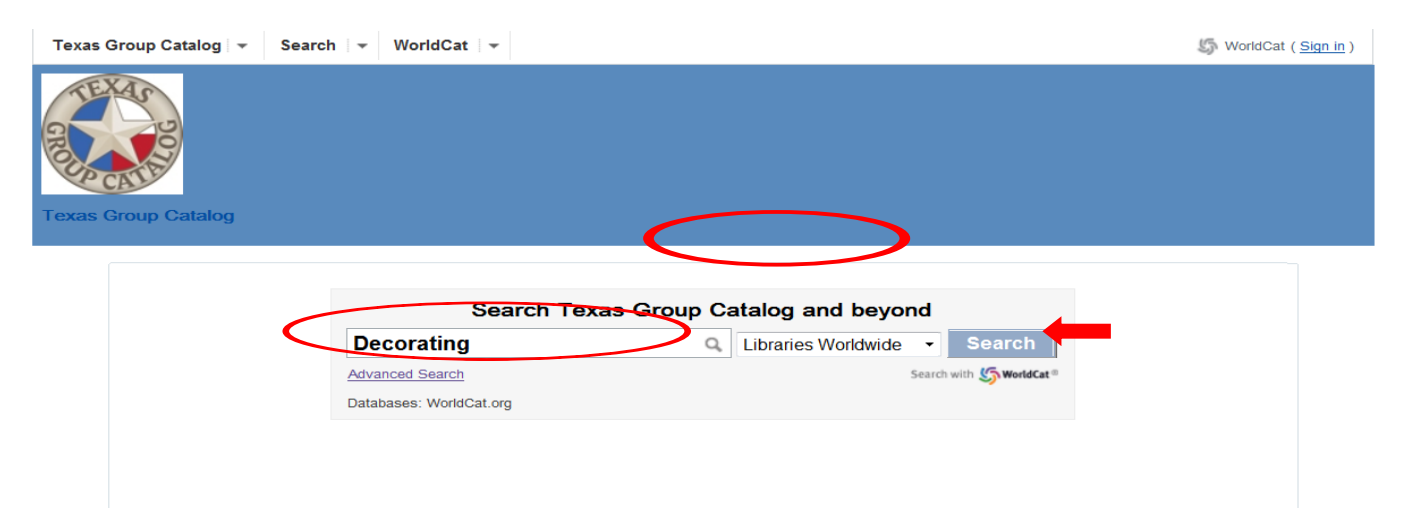

6. Allow time for the search results to appear. Once they appear you can add additional limits to your results. (see left side of screen)

| -        | exas Group Catalog                                                                                                    |             | Deco              | orating<br>s to search Libraries Worldwide •                                                                                                    | Advanced Search       | ٩                              | Search              |
|----------|----------------------------------------------------------------------------------------------------|-------------|-------------------|----------------------------------------------------------------------------------------------------|-----------------------|--------------------------------|---------------------|
| s        | perch results for 'Deconating' limite                                                                                                    | ed to Libra | ries Worldwid     | de                                                                                                    |                       |                                |                     |
|          | Format                                                                                                    | Results     | 1-10 of about 242 | 2,764 (1.73 seconds)                                                                                                    |                       | << First                       | < Prev 1 2 3 Next > |
|          | All Formats (242,764)                                                                                                    | Select All  | Clear All Sa      | ave to: [New List]                                                                                                    |                       | Sort by: Library and Relevance | e 🔻 Save Search     |
| 1        | Book (119333)                                                                                                    |             |                   |                                                                                                    |                       |                                |                     |
|          | - eBook (9432)<br>- Microform (9849)<br>- Thesis/dissertation (2997)<br>- Large print (98)<br>- Braille Book (48)<br>- Continually updated resource<br>(37) |             |                   | Decorating.<br>Journal, magazine : Periodical<br>Language: English<br>Publisher: [New York, Condé Nast Publicat<br>Database: WorldCat.org<br>Libraries that own this item: Texas Group | ions Inc.]<br>Catalog |                                |                     |
|          | Article (27706)                                                                                                    |             |                   |                                                                                                    |                       |                                |                     |
|          | <ul> <li>Peer-reviewed (16920)</li> <li>Downloadable article (603)</li> <li>Chapter (358)</li> </ul>                                                        | 2.          | Decorating        | Decorating<br>by Giles Kime<br>Book                                                                                                    |                       |                                |                     |
|          | Archival material (24509)                                                                                                    |             |                   | Language: English                                                                                                    |                       |                                |                     |
|          | material (7379)                                                                                                    |             |                   | Database: WorldCat.org                                                                                                    |                       |                                |                     |
| <u> </u> | Image (23157)                                                                                                    |             |                   | Libraries that own this item: Texas Group                                                                                                    | Catalog               |                                |                     |
|          | Visual material (13115)                                                                                                    |             |                   |                                                                                                    |                       |                                |                     |
|          | Downloadable visual material (10933)                                                                                                    | 3.          | DECEMBER OF       | Bedroom decorating<br>by Home Decorating Institute (Minne                                                                                                    | etonka. Minn.): Cv    | DeCosse Incorporated.:         |                     |

## 7. Sort your results by clicking on the down arrow & by selecting a category.

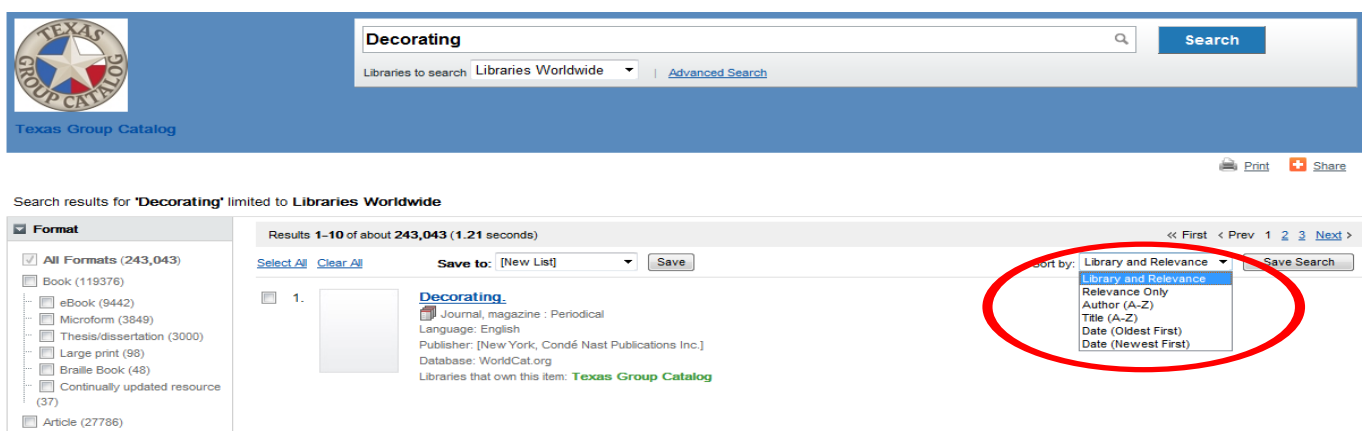

Peer-reviewed (16977) Decorating by Giles Kime 2. Decorating Downloadable article (603) Archival material (24544) воок Language: English Publisher: London : Conran Octopus, 2006. Downloadable archival material (7407) Database: WorldCat.org Libraries that own this item: Texas Group Catalog Image (23160) Visual material (13217) ... Downloadable visual material (11035) 3. Bedroom decorating by Home Decorating Institute (Minnetonka, Minn.); Cy DeCosse Incorporated.; Show more .... Language: English Publisher: Minnetonka, MN ; C. DeCosse Inc. ; Chicago, III. ; Contemporary Books [distributor], @1991. Refine Your Search Database: WorldCat.org Libraries that own this item: Texas Group Catalog Author

Utilitarian Objec... (11263) Manson & Woods Ch... (2810) 8. When you find the item you are searching for click on the title. This should take you to the details for that item.

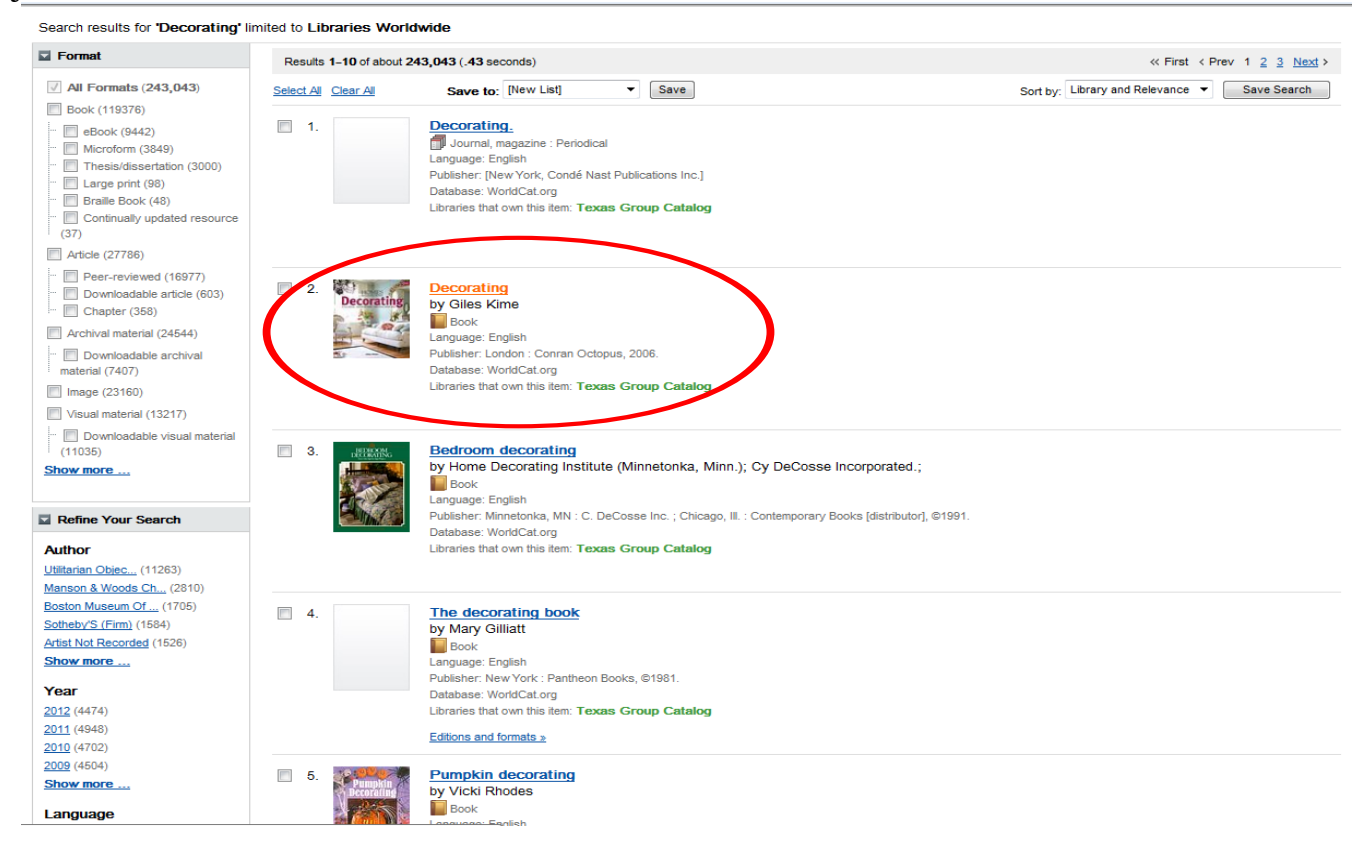

9. These are the results for the item you want to request.

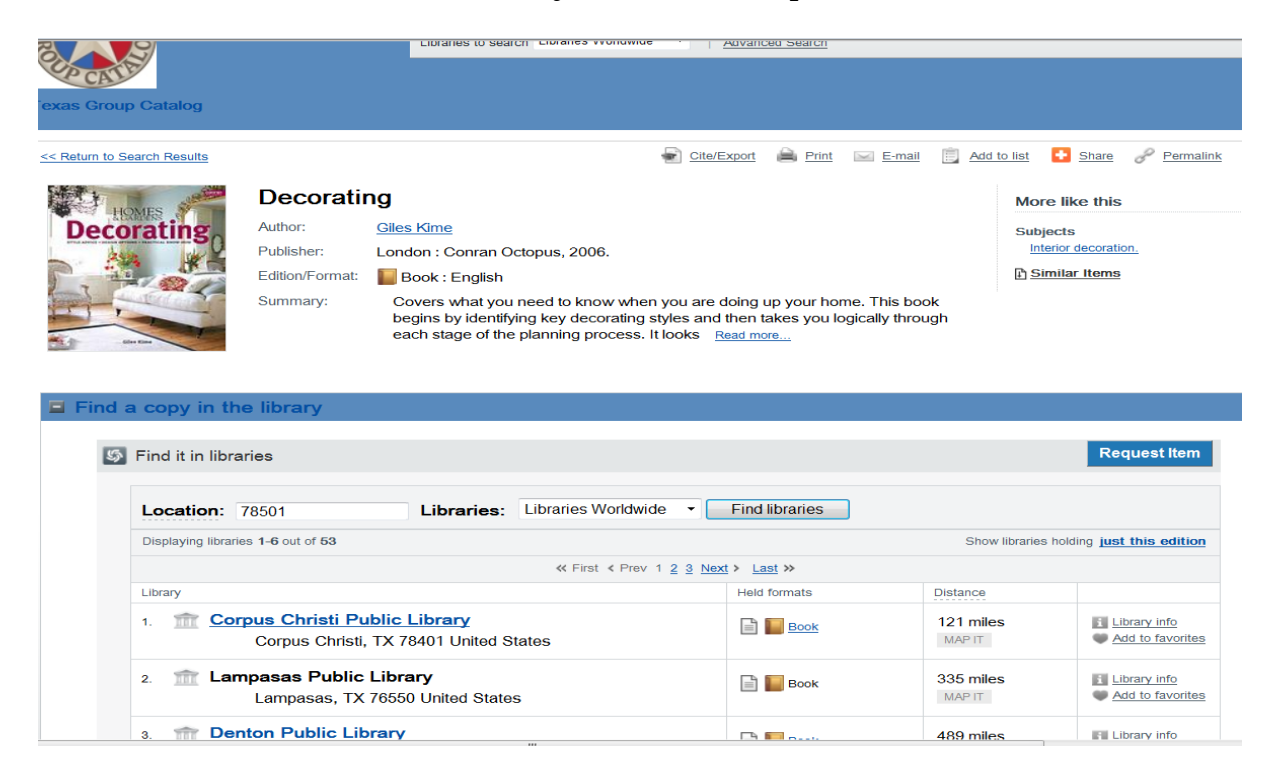

10. This results page is an example of a search for a book which the McAllen Public Library owns. If the McAllen Public Library's catalog shows that we own an item, please check our catalog. Requests for items that McAllen Public Library owns will not be processed unless the item is lost or more than 60 days overdue.

| Find a copy in the   | Find a copy in the library                         |                           |                           |                               |                          |                                  |  |  |
|----------------------|----------------------------------------------------|---------------------------|---------------------------|-------------------------------|--------------------------|----------------------------------|--|--|
| Find it in librarie  | es                                                 |                           |                           |                               |                          | Request Item                     |  |  |
| Location: 78         | 3501                                               | Libraries:                | Libraries Worldwide 🔹     | Find libraries                |                          |                                  |  |  |
| Displaying libraries | 1-6 out of 3781 for all 57 e                       | editions                  |                           | Show libraries holding        | just this edition or nam | ow results by format             |  |  |
|                      |                                                    |                           | « First « Prev 1 2 3 Next | > Last >>                     |                          |                                  |  |  |
| Library              |                                                    |                           |                           | Held formats                  | Distance                 |                                  |  |  |
| 1. 🏦 <u>South</u>    | <u>h Texas College</u><br>McAllen, TX 78501 Ur     | nited States              |                           | Book                          | 1 mile<br>MAP IT         | Library info<br>Add to favorites |  |  |
| 2. m McAll           | <b>len Public Library</b><br>Mcallen, TX 78504 Un  | ited States               | >                         | Book                          | 3 miles<br>MAP IT        | Library info<br>Add to favorites |  |  |
| 3. 🟦 Pharr           | r <b>Memorial Library</b><br>Pharr, TX 78577 Unite | ed States                 |                           | 📄 🔚 Book                      | 4 miles<br>MAP IT        | Library info<br>Add to favorites |  |  |
| 4. 🟦 San .           | Juan Public Librar<br>San Juan, TX 78589 (         | <b>y</b><br>Jnited States |                           | Book + <u>1 other formats</u> | 5 miles<br>MAP IT        | Library info<br>Add to favorites |  |  |
| 5. 🏦 Spee            | <b>r Memorial Library</b><br>Mission, TX 78572 Un  | /<br>hited States         |                           | 📄 📔 Book                      | 6 miles<br>MAP IT        | Library info<br>Add to favorites |  |  |
| 6. 🏦 Hidal           | <b>go Public Library</b><br>Hidalgo, TX 78557 Un   | ited States               |                           | 📄 📔 Book                      | 8 miles<br>MAP IT        | Library info<br>Add to favorites |  |  |

11. To request an item, click the "Request Item" button.

| 5 | Find it in libraries                                                                                                    |              | •                   | Request Item                      |  |  |  |  |
|---|----------------------------------------------------------------------------------------------------|--------------|---------------------|-----------------------------------|--|--|--|--|
|   | Location: 78501 Libraries: Libraries Worldwide  Find libraries                                                                                                    |              |                     |                                   |  |  |  |  |
|   | Displaying libraries 1-6 out of 53 Show libraries holding                                                                                                    |              |                     |                                   |  |  |  |  |
|   | ≪ First < Prev 1 2 3 Next > Last >>                                                                                                    |              |                     |                                   |  |  |  |  |
|   | Library                                                                                                    | Held formats | Distance            |                                   |  |  |  |  |
|   | 1. m Corpus Christi Public Library<br>Corpus Christi, TX 78401 United States                                                                                                    | Book         | 121 miles<br>MAP IT | Library info<br>Add to favorites  |  |  |  |  |
|   | <ol> <li>2. mathematic Library</li> <li>Lampasas, TX 76550 United States</li> </ol>                                                                                                    | 📄 📗 Book     | 335 miles<br>MAP IT | Library info     Add to favorites |  |  |  |  |
|   | <ol> <li>a <u>Denton Public Library</u><br/>Denton, TX 76201 United States</li> </ol>                                                                                                    | Book         | 489 miles<br>MAP IT | Library info<br>Add to favorites  |  |  |  |  |
|   | <ol> <li>figure 3. In the second second</li></ol> | Воок         | 557 miles<br>MAP IT | Library info<br>Add to favorites  |  |  |  |  |
|   | <ol> <li>Mest Florida Public Library<br/>Pensacola Public Library<br/>Pensacola, FL 32502 United States</li> </ol>                                                                                                    | Book         | 731 miles<br>MAP IT | Library info                      |  |  |  |  |
|   | 6. m Kansas City, Kansas Public<br>Kansas City, KS 66101 United States                                                                                                    | Book         | 917 miles<br>MAP IT | Library info                      |  |  |  |  |

## 12. **NOTICE:** WHEN PLACING A REQUEST **<u>DO NOT</u>** SELECT A LOCATION.

| Location: 78501 Libraries: Libraries Worldwin                                                                                | de  Vert Find libraries  |                     | F                           |
|----------------------------------------------------------------------------------------------------|--------------------------|---------------------|-----------------------------|
| Displaying libraries 1-6 out of 53                                                                                           |                          | Show libraries      | holding just this edi       |
| A First & Prev                                                                                                    | 1 <u>2 3 Next</u> / Last |                     |                             |
| Library                                                                                                    | Held formats             | Dis                 |                             |
| 1. The Corpus christi Public Library<br>Corpus Phristi, TX 78401 United States                                               | Book                     | 121 miles<br>MAP IT | Library info                |
| m Lampasas Public Line (<br>Lampasas, TX 76550 United Mates                                                                  | Book                     | 335 miles<br>MAP IT | Library in<br>Add to favo   |
| 3. The Denton Public Library<br>Denton, TX 76201 United States                                                               | Book                     | 489 miles<br>MAP IT | Library info<br>Add to favo |
| 4. <b>1 Jefferson Parish Library</b><br>Metairie, LA 70001 United States                                                     | Book                     | 557 miles<br>MAP IT | Library info                |
| <ul> <li>West Florida Public Library</li> <li>Pensacola Public Library</li> <li>Pensacola, FL 32502 United States</li> </ul> | Book                     | 731 miles           | Library i<br>■ Add vo       |
| 6. m Kansas Tity, Kansas Public<br>Kansas City, 200101 United States                                                         | Book                     | 917 miles           | Library info                |

13. Choose your home library either by typing "McAllen Public Library" or using the side scroll down and then click "Continue."

| ∽ WorldCat*                                                                                                    |                                                                                          |
|----------------------------------------------------------------------------------------------------|------------------------------------------------------------------------------------------|
| Choose your home library:                                                                                                    |                                                                                          |
| Type the name of your home library below or select it fr<br>if you do not find your library listed and would like to re                                             | rom the list of available libraries. Please ask your local librariar<br>equest the item. |
| McAllen Public Library                                                                                                    |                                                                                          |
| Marion & Ed Hughes Public Library<br>Marlin Public Library<br>Martin County Library<br>Mary Lou Reddick Public Library(Lake Worth Library)<br>Mathis Public Library |                                                                                          |
| McAllen Public Library<br>McKinney Public Library System<br>Medina Community Library<br>Memphis Public Library<br>Menard Public Library                             |                                                                                          |
| <ul> <li>Keep me logged in to my account.<br/>Don't check this box if you are on a public computer.</li> <li>Continue</li> </ul>                                    |                                                                                          |

14. You must now enter your library card number (McAllen cards start with a "P" followed by 6 numbers) and your 4 digit pin number then click on the "Login" button.

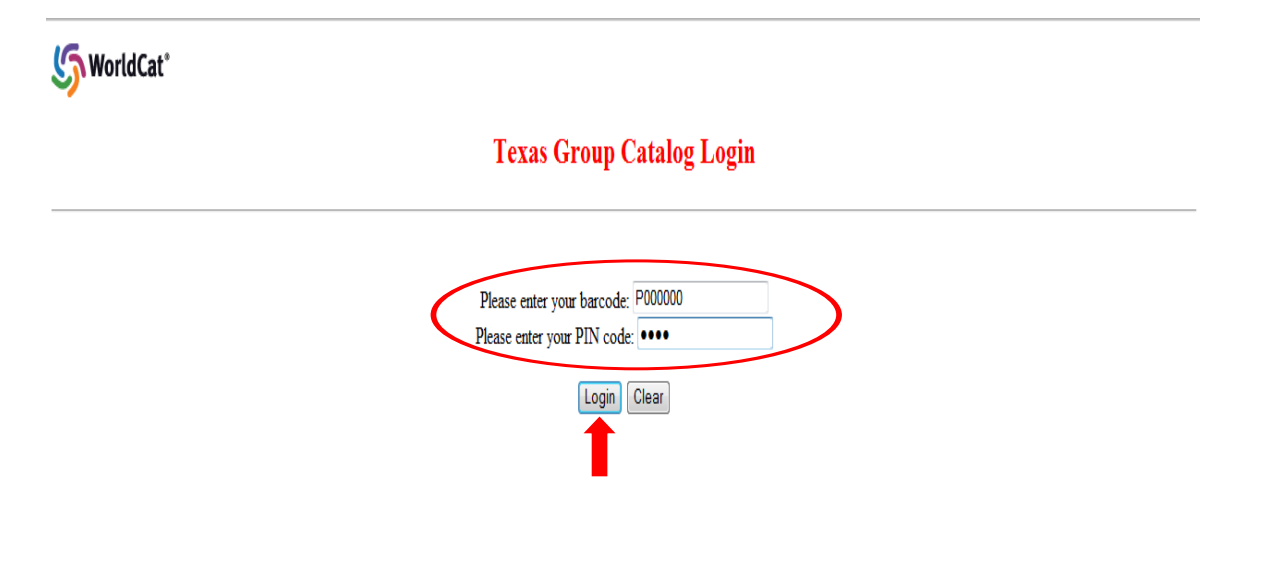

15. Fill out the necessary information to complete your request."Need by Date" is only required if you have a deadline to receive an item."Pickup Location" is where you will want to pick up your item: McAllen Public Library

Lark Branch Library

Palm View Branch Library

"Email Address" is highly recommended. If we are unable to fill a request we only notify you by email.

"Patron Instructions" is where you can include any comments, special requests, or further information that would be helpful in filling your request.

"Requested Edition" you can choose "Any Edition" or "Only This Edition."

After completing the form, press "Continue."

| Texas Group Catalog | Libraries to sean                      | Q Search                                                                                                    |
|---------------------|----------------------------------------|----------------------------------------------------------------------------------------------------|
|                     | Request this item                      |                                                                                                    |
|                     | Fields marked with an asterisk * are r | equired.                                                                                                    |
|                     | Title:                                 | Decorating                                                                                                    |
|                     | Author:                                | Giles Kime                                                                                                    |
|                     | Publisher:                             | London : Conran Octopus, 2006.                                                                                                    |
|                     | Edition/Format:                        | Book : English                                                                                                    |
|                     | ISBN:                                  | 1840914467 9781840914467                                                                                                    |
|                     | OCLC Number:                           | 62715230                                                                                                    |
|                     | Need By Date                           |                                                                                                    |
|                     | (MM/DD/YYYY):                          |                                                                                                    |
|                     | *Pickup Location:                      | McAllen Public Library 👻                                                                                                    |
|                     | *Note                                  | ALL ILL MATERIAL WILL BE SHIPPED TO THE McAllen Public Library (Main Branch) and then be sent<br>if necessary to the other two locations. |
|                     | Email Aduress:                         |                                                                                                    |
|                     | Patron Instructions:                   |                                                                                                    |
|                     | Requested Edition:                     | Any Edition •                                                                                                    |
|                     |                                        | Continue                                                                                                    |
|                     |                                        | Or, Cancel and Go Back                                                                                                    |

16. Your request has successfully been submitted!

| Librarie                    | to search Libraries Worldwide 🔻 | Advanced Search | Q | Search |
|-----------------------------|---------------------------------|-----------------|---|--------|
| Request Submitte            |                                 |                 |   |        |
| Your request has been succe | sfully sent                     |                 |   |        |
|                             | Fitle: Decorating               |                 |   |        |
| A                           | thor: Giles Kime                |                 |   |        |
| Fo                          | mat: Book                       |                 |   |        |
| Reque                       | at ID: 934461                   |                 |   |        |
|                             |                                 | Return to Item  |   |        |

NOTICE: IF THIS SCREEN APPEARS DO NOT SELECT "OK". THIS WILL PLACE A DUPLICATE REQUEST FOR THE SAME ITEM. SELECT "CANCEL."

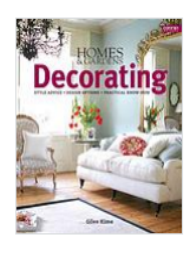

### Decorating

 Author:
 Giles Kime

 Publisher:
 London : Conran Octopus, 2006.

 Edition/Format
 Book : English

 Summary:
 Covers what you need to know

More like this

Subjects

Interior decoration.

Similar Items

Covers what you need to know when you are doing up your home. This book begins by identifying key decorating styles and then takes you logically through each stage of the planning process. It looks Read more...

| Eind it in libraries                                                                   | In Confirm this request                                                                                   |              | 1                   | Request Iter                |
|----------------------------------------------------------------------------------------|----------------------------------------------------------------------------------------------------|--------------|---------------------|-----------------------------|
|                                                                                        | Si comminum request                                                                                       |              |                     |                             |
| Location: 78501 L                                                                      | You may have already requested this item. Please s<br>you would like to proceed with this request anyway. | elect Ok if  |                     |                             |
| Displaying libraries 1-6 out of 53                                                     | Cancel                                                                                                    |              | Show libraries ho   | lding j <b>ust this ed</b>  |
|                                                                                        | « First < Prev 1 <u>2</u> <u>3</u> <u>Next</u>                                                            | > Last >>    |                     |                             |
| Library                                                                                |                                                                                                    | Held formats | Distance            |                             |
| 1. march Corpus Christi Public Libre<br>Corpus Christi, TX 78401                       | <u>ary</u><br>I United States                                                                             | Book         | 121 miles<br>MAP IT | Library info                |
| 2. marka Lampasas Public Library<br>Lampasas, TX 76550 Un                              | ited States                                                                                               | 📄 📗 Book     | 335 miles<br>MAP IT | Library info<br>Add to favo |
| 3. The Denton Public Library Denton, TX 76201 United                                   | d States                                                                                                  | Book         | 489 miles<br>MAP IT | Library info<br>Add to favo |
| 4. <u>m</u> Jefferson Parish Library<br>Metairie, LA 70001 Unite                       | d States                                                                                                  | Book         | 557 miles<br>MAP IT | Library info<br>Add to favo |
| 5. 11 West Florida Public Librar<br>Pensacola Public Library<br>Pensacola, FL 32502 Un | Y<br>ited States                                                                                          | Book         | 731 miles<br>MAP IT | Library info<br>Add to favo |
| 6. marchine Kansas City, Kansas Public Kansas City, KS 66101 U                         | lic<br>Inited States                                                                                      | Book         | 917 miles<br>MAP IT | Library info<br>Add to fav  |

# Advanced Search Option

1. To use the "Advanced Search" option, click on the link below the search box.

| Texas Group Catalog 👻 | Search 👻 | WorldCat - |                         |                     |                            | 5 WorldCat (Sign in) |
|-----------------------|----------|------------|-------------------------|---------------------|----------------------------|----------------------|
| Texas Group Catalog   |          |            |                         |                     |                            |                      |
|                       |          |            |                         |                     |                            | 1                    |
|                       |          |            | Search Texas Group      | Catalog and beyo    | ond                        |                      |
|                       |          |            | a                       | Libraries Worldwide | <ul> <li>Search</li> </ul> |                      |
|                       |          |            | Advanced Search         |                     | Search with 56 WorldCat®   |                      |
|                       |          |            | Databases: WorldCat.org |                     |                            |                      |
|                       |          |            |                         |                     |                            |                      |
|                       |          |            |                         |                     |                            |                      |
|                       |          |            |                         |                     |                            |                      |

2. The "Advanced Search" screen allows you to set more limits on your search.

| Advanced Search                                  | Search Clear          |
|--------------------------------------------------|-----------------------|
| Select a database to search                      |                       |
| The following databases will be searched:        |                       |
| WorldCat.org                                     |                       |
| Add / Remove databases >>                        |                       |
| Enter search terms in at least one o             | f the fields below    |
| Keyword:                                         |                       |
| Title: -                                         |                       |
| • (1                                             |                       |
| Author:                                          |                       |
| Popular Limits (optional)                        |                       |
| Only return peer-reviewed articles               |                       |
| Narrow your search (ontional)                    |                       |
| Libranc                                          |                       |
| Return only items owned by selected library(ies) | Libraries Worldwide 🗸 |
| Year:                                            | to:                   |
| Return only items published from                 | e.g. 1971 e.g. 1977   |
| Audience:                                        | Any Audionco -        |
| Return only items for the audience               | Any Audience          |
| Content:                                         | Any Content           |
| Return only items with the content               |                       |
| Format:                                          | All Formats           |
| Return only items in the format                  |                       |
| Language:                                        | All Languages         |

3. If you choose to use the Advanced Search option after entering your search term and selecting your limits, click search and then continue with Step #6 in the To place your Interlibrary Loan request instructions section.

# Checking on your requests

If you would like to check on your requests in the Texas Group Catalog you can do so.

1. On the basic search screen for the Texas Group Catalog, locate the link for the "Texas Group Catalog" above the logo on the top-left side of the page. Click the "down arrow" and "My Requests" should appear. Click "My Requests."

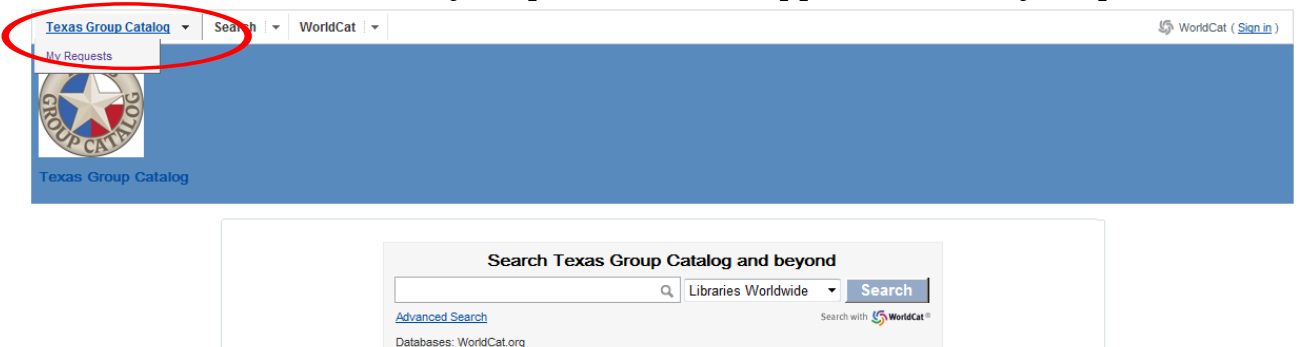

2. You will now be asked to select your Home Library by either typing "McAllen Public Library" or using the side scroll down and then press "Continue."

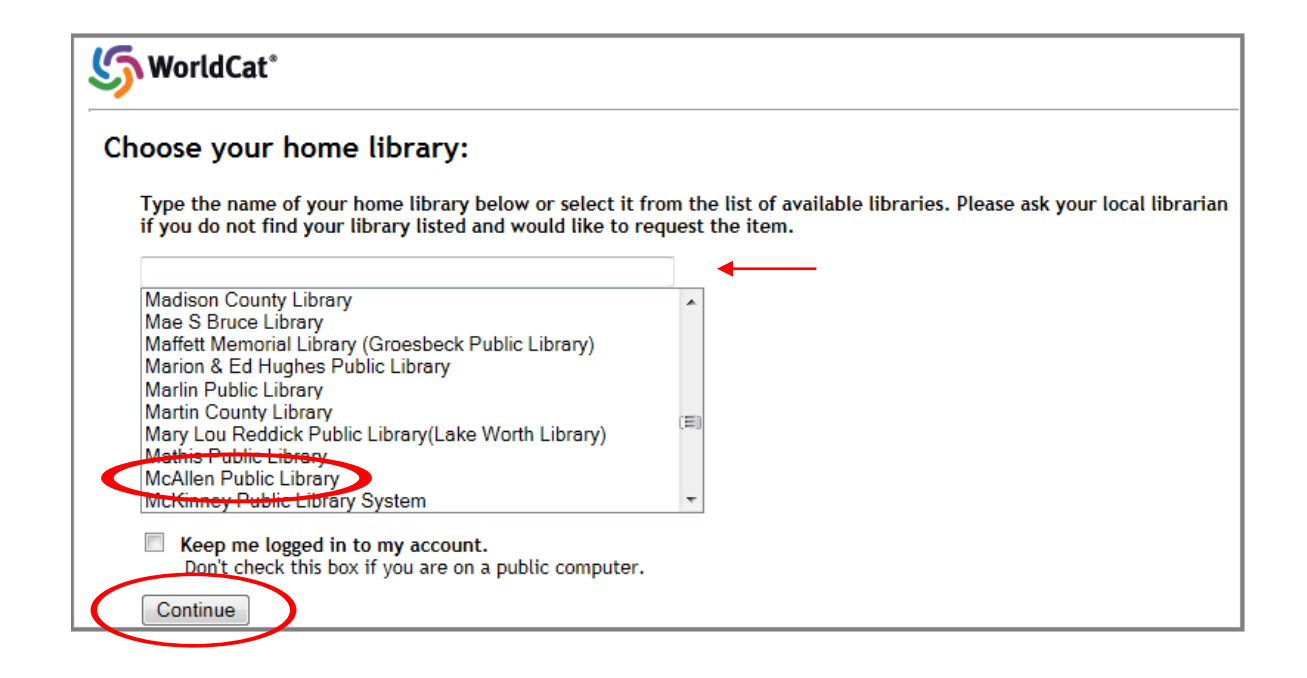

3. Enter your Library Card Number and Pin Number to login.

| 5 WorldCat° |                                                                                 |  |
|-------------|---------------------------------------------------------------------------------|--|
|             | Texas Group Catalog Login                                                       |  |
|             | Please enter your barcode: P000000 Please enter your PIN code: •••• Login Clear |  |

4. On this screen you will see "My Requests" and your name beside it. You will be able to see the status of your request, total number of requests, view details about your requests and cancel requests from this screen.

| Texas Group Catalog |                                                                                                 | Libraries to search Libraries \                                              | Norldwide 🔻   <u>Adva</u> | inced Search |                  | ٩               | Search |
|---------------------|-------------------------------------------------------------------------------------------------|------------------------------------------------------------------------------|---------------------------|--------------|------------------|-----------------|--------|
|                     | My Request<br>View or manage ite                                                                | ts (John Doe)<br>ms that you have requested                                  |                           |              | Sort by: Date (N | lewest First) ▼ |        |
|                     | 1. Decoratin<br>by Giles K<br>Format: Bo<br>Request IC<br>Requested<br>Source: Ni<br>Status: Ca | <b>19</b><br>ime<br>book<br>D: 934461<br>I On: 2013/05/13<br>RE<br>Inncelled |                           |              | View Detail      | >               |        |
|                     | 2. Decoratin<br>by Giles K<br>Format: Be<br>Request ID<br>Requested<br>Source: Ni<br>Status: Ne | <b>19</b><br>Jime<br>Dook<br>D: 934524<br>I On: 2013/05/13<br>RE<br>W        |                           | Cancel requ  | est view Detail  |                 |        |

5. To sign out from viewing your requests, go to the upper right hand corner where you will see "Signed into as your name" and click "Sign Out."

| as Group Catalog 👻 Search 💌 Wo                                                                                                    | nocat (*                                                          |
|----------------------------------------------------------------------------------------------------|-------------------------------------------------------------------|
|                                                                                                    | Signed into as John Doe (Sign                                     |
|                                                                                                    | Connected to the Mcallen Memorial Library Netw                    |
| EXAG                                                                                                    | Q. Search                                                         |
|                                                                                                    | Libraries to search Libraries Worldwide  Advanced Search          |
| CATE                                                                                                    |                                                                   |
| s Group Catalog                                                                                                    |                                                                   |
|                                                                                                    |                                                                   |
|                                                                                                    |                                                                   |
| My Requests (John Doe)                                                                                                    |                                                                   |
| My Requests (John Doe)<br>View or manage items that you have re                                                                                                    | quested                                                           |
| My Requests (John Doe)<br>View or manage items that you have re<br>Total Requests: 1                                                                                                    | quested<br>Sort by: Date (Newest First) ▼                         |
| My Requests (John Doe)<br>View or manage items that you have re<br>Total Requests: 1<br>1. Decorating                                                                                                   | quested<br>sort by. Date (Newest First) ▼                         |
| My Requests (John Doe)<br>View or manage items that you have re<br>Total Requests: 1<br>1. Decorating<br>by Giles Kime                                                                                  | quested<br>Sort by: Date (Newest First) ▼                         |
| My Requests (John Doe)<br>View or manage items that you have re<br>Total Requests: 1<br>1. Decorating<br>by Giles Kime<br>Format: Book                                                                  | quested<br>Sort by. Date (Newest First) ▼                         |
| My Requests (John Doe)<br>View or manage items that you have re<br>Total Requests: 1<br>1. Decorating<br>by Giles Kime<br>Format: Book<br>Bequest ID: 950190                                            | quested Sort by: Date (Newest First)  Cancel request View Detail  |
| My Requests (John Doe)<br>View or manage items that you have re<br>Total Requests: 1<br>1. Decorating<br>by Giles Kime<br>Format: Book<br>Request ID: 950190<br>Request ID: 950190                      | quested Sort by: Date (Newest First) ▼ Cancel request View Detail |
| My Requests (John Doe)<br>View or manage items that you have re<br>Total Requests: 1<br>1. Decorating<br>by Giles Kime<br>Format: Book<br>Request ID: 950190<br>Requested On: 2013/05/22<br>Source: NRE | quested<br>Sort by: Date (Newest First) ▼<br>Cancel request       |